VOLUNTEER TRACKING

NEW NONPROFIT TEMPLATE RI LAND & WATER PARTNERSHIP

## **Volunteer Tracking Overview**

**<u>Purpose</u>**: Provide very basic instructions for volunteers to accurately enter, update and manage records which track volunteers.

#### **Overview**

This set of instructions builds upon information included in an earlier tip sheet for Manual Membership Data Entry.

For organizations not using the Land Tracker module, all volunteer information is entered at the Contact record within the Contact detail section. These items that can be further customized by your Salesforce administrator identify volunteer roles for ease of communications. It is possible that volunteer projects could be entered as Events, but this is not ideal, especially if there are many volunteer projects.

For organizations using the Land Tracker module, volunteer tracking can include property specific stewardship roles and projects that will also appear in the volunteer's Contact record when it is called up in the 'Membership Donation Management' mode.

## **Entering Volunteer Contact Detail**

- 1. Follow the 'First Steps' in the Manual Membership Data Entry instructions.
- 2. Search for the Contact record as described in Tipsheets 1 & 2. Enter the Contact record. Click on the Edit button if not already in the edit screen.
  - **a.** Note: If the Contact is not in the database, create a New Contact by following the directions in Tipsheet 1.
  - **b.** Note: If a Household Account exists, but the Contact is not included, add the new Contact only from within the Household Account using the 'New Contact' button. This situation often occurs when teenagers volunteer and their parents are already included in the database.
- **3.** In the Contact Detail section of the Contact record 'Volunteer Information' is located just below the Address Information Section. All of the steps that follow will take place within the purple coded Contact fields.

VOLUNTEER TRACKING

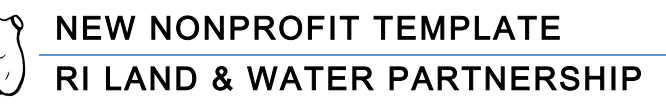

| Contact Detail        | Ed                              |
|-----------------------|---------------------------------|
| Contact Details       |                                 |
| Name                  | Love DeTest                     |
| Account Record Type   | Household                       |
| Account Name          | DeTest, Love Household          |
| Title                 |                                 |
| Description           |                                 |
|                       |                                 |
| Contact Information   |                                 |
| Preferred Phone       |                                 |
| Home Phone            |                                 |
| Mobile Phone          |                                 |
| Work Phone            |                                 |
| Other Phone           |                                 |
| Fax                   |                                 |
| Address Information   |                                 |
| Primary Address Type  |                                 |
| Primary Address       | 15 Little Rd.<br>Home, RI 02709 |
| Do Not Mail           |                                 |
| Volunteer Information |                                 |
| Volunteer Skill Set   |                                 |
| Group Affiliation     |                                 |
| Board Member Role     |                                 |
| Active Board Member   |                                 |
| Volunteer Description |                                 |

- **a.** Note: Avoid using the 'Description' field under "Mailing and Contact Information" to include volunteer information since this field cannot be sorted for Views or Reports. If you can't find a place for key volunteer information within the "Volunteer Information" section, consult your volunteer advisor.
- **b.** Take this opportunity to double check, complete or update other areas of the Contact Detail record for accuracy.
- c. 'Volunteer Skill Set' includes a long list of skills and roles that can be moved from 'Available' to 'Selected'. The illustration below shows some of these fields, including some custom options. Your organization may use some of the more typical options, omit some of the custom skills shown here and include its own unique skills. Check with your volunteer advisor to be sure you understand the meaning of each role. Skills can be moved back and forth as the volunteer's interest selections change.

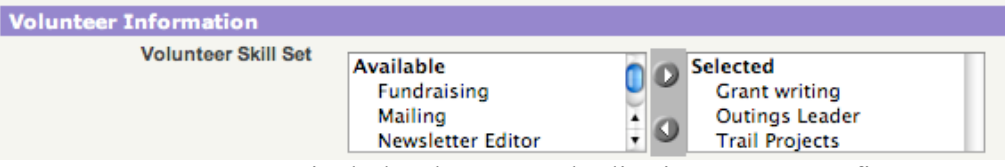

**d.** 'Group Affiliation' includes the current bodies in your nonprofit on which this volunteer serves. Check with your volunteer advisor to determine whether this area is used to indicate current service only (most common) or if it is used to include past service. This area must get updated frequently to remain accurate for current service. This example

© 2009

ACORN NONPROFIT SOLUTIONS

HELEN@ACORNNPSOLUTIONS.COM

**RI LAND & WATER PARTNERSHIP** 

includes committees and the board of one non-profit. Your organization's options may be different. Check with your volunteer advisor to be sure you understand the options.

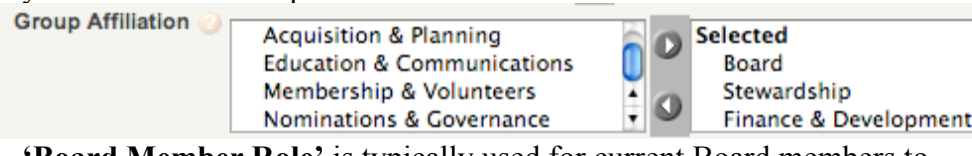

e. 'Board Member Role' is typically used for current Board members to indicate service as an Officer, or if not, on the general Board. Unless someone currently serves on the Board this pick list is left at the default option, 'None'. It is possible that your non-profit has added additional Board roles to this pick list.

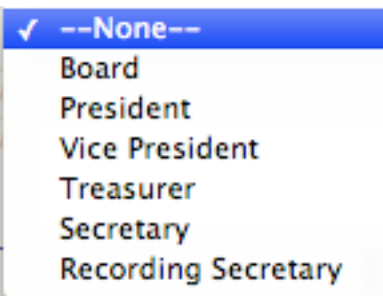

- f. 'Active Board Member' is a box that can be checked to indicate current Board service. This is especially used if Group Affiliation above or Board Member Role is used to include past committee and Board service.
   Active Board Member (2)
- **g.** 'Volunteer Description' this is an open-ended field to include additional volunteer information. Be aware that contents within this field cannot be sorted for Views or Reports. If you can't find a place for key volunteer information within the "Volunteer Information" section, consult your volunteer advisor. It is helpful to standardize organization use of this field as much as possible including any lead phrases, as this field will sort based on the first letter of the first word in the Volunteer Description.
- h. Click either 'Save' button to record the edited information. You will be returned to the Contact record screen for this Contact.

© 2009

ACORN NONPROFIT SOLUTIONS

## Volunteer 'Land Tracker' Project and Volunteer Entry

- 4. Follow the 'First Steps' in the Manual Membership Data Entry instructions.
- 5. Go to the upper right-hand corner of the screen and use the arrows to switch from the 'Membership Donation Management' view to the 'Land Trust Tracker' view.

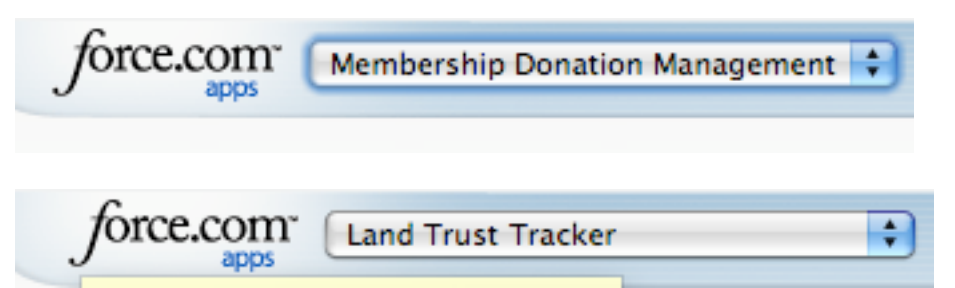

6. In Land Trust Tracker, an application developed by Idealist Consulting. Note that the Home page is a bright green and the tabs have changed names and order. The underlying database includes all information; the alternate format is simply for ease of presentation and use. The Home page Dashboard includes several standard graphs that can be changed or customized to your organization if desired.

| Land Trust Tracker                                                                                                    | exchange                         |                               |                 |                       |            |                   | Set                    | tup • System Lo       | og • <u>Help &amp; Training</u> |
|----------------------------------------------------------------------------------------------------|----------------------------------|-------------------------------|-----------------|-----------------------|------------|-------------------|------------------------|-----------------------|---------------------------------|
| By idealistconsulting Home About Land Trust Track                                                                                                    | er Contacts                      | Accounts                      | Properties      | Conservation Easement | Monitoring | Property Projects | Reports                | Documents             | Dashboards Re                   |
| Search Gol                                                                                                    | Helen Tjade<br>Monday April 13,  | e <b>r at Frie</b> i<br>2009  | nds of Mos      | hassuck               |            |                   |                        |                       |                                 |
| Advanced Search                                                                                                    | Dashboard                        |                               |                 |                       | Refresh    |                   |                        |                       |                                 |
| Create New Contact<br>and Account<br>• For Households                                                                                                    | As of 2/18/2009                  | 9 1:01 PM<br><b>ject Repo</b> | rt by Stage     | Conservation Easeme   | ent        | Property Resou    | Irce Type              |                       |                                 |
| <ul> <li>For Organizations</li> <li>Recent Items         <ul> <li>Itsa Test</li> <li>River Test Friends</li> <li>Test, Itsa Household<br/>Membership - 3/20/2009</li> <li>Test, Itsa Household</li> <li>Test, Itsa Household</li> <li>Test, Itsa Household</li> <li>Test, Itsa Household</li> <li>Test, Itsa Household</li> <li>Man Tester</li> <li>Ma Tester</li> <li>Ma Tester, Itsa Household</li> <li>Tester, Ima Household</li> </ul> </li> </ul> | 100<br>80<br>60<br>40<br>20<br>0 | Project St                    | age             | Monitoring Stat       |            | A Resource Types  | ₩ <sup>Q</sup><br>Reco | در<br>دور<br>rd Count | a <sup>a</sup>                  |
| Recycle Bin                                                                                                    | My Tasks                         |                               |                 |                       | New        | You have no e     | open tasks s           | scheduled for th      | is period.                      |
|                                                                                                    |                                  |                               |                 |                       |            |                   |                        |                       |                                 |
|                                                                                                    | Calendar                         |                               |                 |                       | New Event  |                   |                        |                       |                                 |
|                                                                                                    | Today 4/13/20<br>You have no e   | 09<br>vents sched             | duled for the n | ext 7 days.           |            |                   |                        |                       |                                 |
|                                                                                                    | © 2                              | 009                           |                 |                       |            |                   |                        | 4                     |                                 |

ACORN NONPROFIT SOLUTIONS

HELEN@ACORNNPSOLUTIONS.COM

SALESFORCE TIPSHEET 5NEW NONPROFIT TEMPLATEVOLUNTEER TRACKINGI LAND & WATER PARTNERSHIP

- 7. Organizations other than land trusts can make use of this app if they hold location based service projects. It may be helpful to track these service projects by location rather than record them with fundraising types of events. It can be helpful for sorting your Contacts for project service awards or for listing out your projects for grant applications using the fields provided by Land Tracker.
- 8. Before Projects or Project Volunteers can be recorded, properties need to be entered into you organization's database. Just as with other types of entries, it is important that the property names be standardized. It may be helpful to enter additional fields for properties to indicate a property number, especially if properties do not have unique names. Also, properties that are monitored together can have an additional field to indicate they are part of a property group. Check with your organization's admin. This tip sheet does not explain general property entry. The lower section of the Property Detail screen includes several areas that can include volunteer information.
- 9. "Property Contact" roles:

| roperty Contacts New Contact Property Assoc     |                                       |  |  |
|-------------------------------------------------|---------------------------------------|--|--|
| No records to display                           |                                       |  |  |
| "Conservation Easement Monitoring" links        |                                       |  |  |
| er Contacts Accounts Properties Conservation    | Easement Monitoring Property Project  |  |  |
| Conservation Easement Monitoring<br>Home        |                                       |  |  |
| View: All Conservation Easement Monitoring      | New                                   |  |  |
| "Property Projects" roles:                      |                                       |  |  |
| er Contacts Accounts Properties Conservation Ea | sement Monitoring Property Projects R |  |  |
| Property Projects<br>Home                       |                                       |  |  |
| View: All Go! Edit   Create New View            |                                       |  |  |
|                                                 |                                       |  |  |

12. The first place to begin enter a property's volunteers and other contact relationships is through the "**Property Contact**" role. Click on the "**Properties**' tab. The default Properties Home page lists Recent Properties as shown below. You can also locate the correct property by name via a View or through a Search. The Property record icon is a leaf and the color for this tab is a leaf green.

© 2009

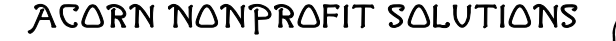

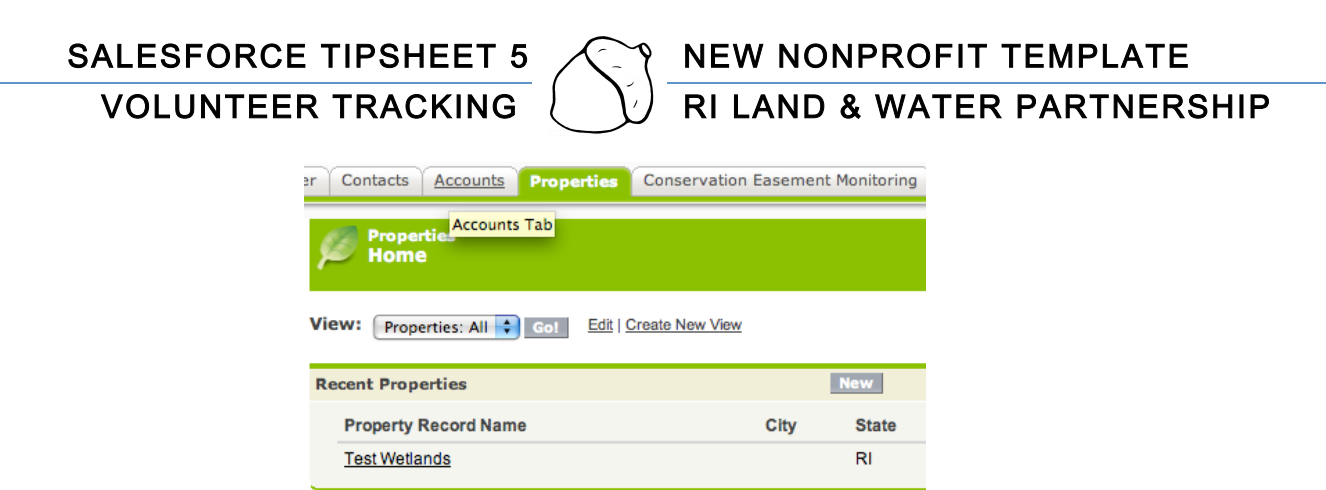

**13.** For Test Wetlands, click on the name to enter the Property Detail Screen. Confirm that you have selected the correct property.

|                                | (                                                     |
|--------------------------------|-------------------------------------------------------|
| Property Detail                | Edit Delete Clone                                     |
| Property Record Name           | Test Wetlands                                         |
| Property Record Number 📀       | Property # 2009 - 0001                                |
| Property Batch Number          |                                                       |
| Property Project Association 🥝 |                                                       |
| Aquisition Type 📀              | Donation                                              |
| Tax Parcel                     |                                                       |
| Assessed Value                 |                                                       |
| Appraised Value                |                                                       |
| Ownership Type 🌍               | Fee Simple Acquisition                                |
| Property for Sale 🌍            |                                                       |
| Miles of trails                | 3                                                     |
| Lot Number                     |                                                       |
| Plat Number                    |                                                       |
| Property Location              |                                                       |
| Address                        |                                                       |
| City                           |                                                       |
| State                          | RI                                                    |
| Zip Code                       |                                                       |
| GPS Coordinates                |                                                       |
| Directions to Property         |                                                       |
| Property Description           |                                                       |
| Conservation Value             | Rare vernal nool species                              |
| General Property Description   | Red maple swamp with vernal pools                     |
| Legal Land Description         |                                                       |
| Contamination Description      |                                                       |
|                                |                                                       |
| Property Specifics             |                                                       |
| Number of Acres                | 15.00                                                 |
| Zoning Type                    | Conservation                                          |
| Resource Types                 | Forest; Historic; Rare Species; Wetlands: Fresh Water |
| Contaminated                   |                                                       |
| Custom Links                   | Property Map                                          |
|                                | Edit Delete Clone                                     |
| Bronorty Contacts              | New Contact Property Association                      |
| Property Contacts              | New Contact Property Association                      |
| No records to display          |                                                       |

**14.** Click on the 'New Contact Property Association' button in the 'Property Contacts' section to view the edit screen.

© 2009

ACORN NONPROFIT SOLUTIONS

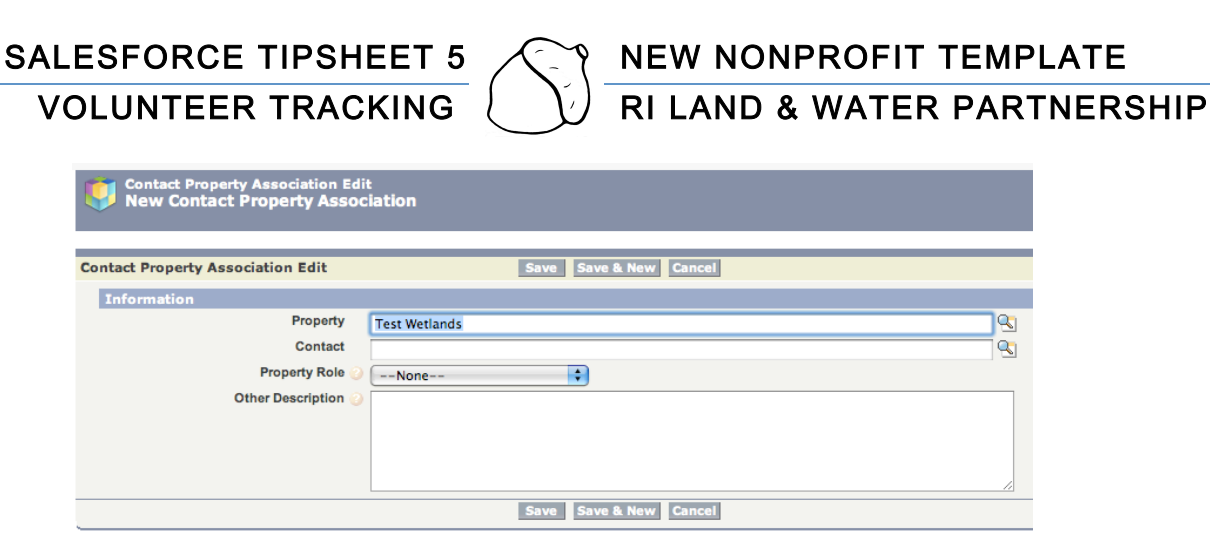

**15.** Use the lookup feature to locate and link the correct Contact. Choose the appropriate role from the **'Property Role'** pick list. Your organization may have customized this list to include additional roles such as 'Monitoring Steward'. In this case, Itsa is a general 'Volunteer'.

| Contact Property Association Edit | Save Save                                                                                                    |
|-----------------------------------|----------------------------------------------------------------------------------------------------|
| Information                       |                                                                                                    |
| Property                          | Test Wetlands                                                                                                    |
| Contact                           | Itsa Test                                                                                                    |
| Property Role                     | ✓None                                                                                                    |
| Other Description                 | Appraiser<br>Attorney<br>Biologist<br>Buyer<br>Conservation Partner<br>CPA<br>Financial adviser<br>Government Representative<br>Land Owner<br>Land Owner<br>Land Owner Neighbor<br>Member<br>Owner<br>Property Assesment Personel<br>Realtor/ Broker<br>Surveyor |
|                                   | Volunteer<br>Other                                                                                                    |

- 16. In this instance, an additional, optional 'Other Description' has been added to indicate that Itsa likes to work on Invasive Plants and Trail Work. Just as in the Volunteer Description section in the Contact record, these descriptions are most useful if they are standardized. The description will sort in reports based on the first letter of the description.
- **17.** Here is the saved 'Contact Property Association Detail' record. It is automatically assigned a record number including the year and the sequential number of the association entries for your organization.

© 2009

ACORN NONPROFIT SOLUTIONS

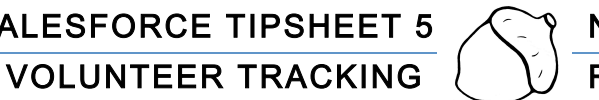

|            | Contact Property Association<br>CA#-2009-0000 |                             |
|------------|-----------------------------------------------|-----------------------------|
| « <u>B</u> | ack to List: Campaigns or Events              |                             |
| Co         | ntact Property Association Detail             | Edit Delete                 |
|            | Contact/Property Assoc. Record<br>Number      | CA#-2009-0000               |
|            | Property                                      | Test Wetlands               |
|            | Contact                                       | Itsa Test                   |
|            | Property Role 🌍                               | Volunteer                   |
|            | Other Description 📀                           | Invasive plants, trail work |
|            |                                               | Edit Delete                 |

18. On the Test Wetlands property record, Itsa has been added to the Property Contacts section.

| Action Contact/Property Assoc. Record Number Con | ontact  | Property Role | Other Description           |
|--------------------------------------------------|---------|---------------|-----------------------------|
| Edit   Del CA#-2009-0000 Itsa                    | sa Test | Volunteer     | Invasive plants, trail work |

**19.** And on Itsa's Contact record, his property roles are also shown.

| Co | ntact Pro  | perty Association                     | New Contact Property Association |               | Contact P     |
|----|------------|---------------------------------------|----------------------------------|---------------|---------------|
|    | Action     | Contact/Property Assoc. Record Number |                                  | Property      | Property Role |
|    | Edit   Del | CA#-2009-0000                         |                                  | Test Wetlands | Volunteer     |

20. At the Kelly green 'Conservation Easement Monitoring' tab, additional volunteer information can be entered for monitoring status and reporting at a property. In this example, Itsa's wife Ima is the 'Easement Monitor' and has noted trail maintenance issues in her monitoring report. Look up features ease data entry.

| r Contacts Accounts Properties                                                                | Conservation Easement Monitoring                       | Property Projects             | Reports | Documents | Dashboards R |
|-----------------------------------------------------------------------------------------------|--------------------------------------------------------|-------------------------------|---------|-----------|--------------|
| Conservation Easement Monito<br>New Conservation Easeme<br>Conservation Easement Monitoring E | ring Edit<br>nt Monitoring<br>dit Save Save I          | k New Cancel                  |         |           |              |
| Information<br>Monitoring Date<br>Monitoring Status                                           | 4/14/2009 [ <u>4/14/2009</u> ]<br>Monitoring Completed | •                             |         |           |              |
| Land issues                                                                                   | Signage<br>Tree Hazard<br>Other                        | Selected<br>Trail Maintenance |         |           |              |
| Stewardship Concern                                                                           |                                                        |                               |         |           |              |
| Stewardship Concern                                                                           | Additional trail work is needed to remo                | ive overgrowth along t        | rails.  |           |              |
| Ver Assess of Essenant Mesilon                                                                |                                                        |                               |         |           |              |
| Key Aspects of Easement Monitoring                                                            | Trail maintenjance                                     |                               |         |           |              |
| Easement Monitoring Roles                                                                     |                                                        |                               |         |           |              |
| Property Association                                                                          | Cest Wetlands                                          |                               |         |           | <b>Q</b>     |
| Conservation Easement Holder                                                                  | 0                                                      |                               |         |           | <u></u>      |
| Easement Monitor                                                                              | 🕘 Ima Tester                                           |                               |         |           | <u></u>      |
|                                                                                               | Save Save 8                                            | New Cancel                    |         |           |              |
|                                                                                               |                                                        |                               |         |           |              |

21.

© 2009

#### **VOLUNTEER TRACKING**

**RI LAND & WATER PARTNERSHIP** 

- **22.** Once this record is saved, notes or other records or a copy of the monitoring report can be attached. Note: Salesforce has the capacity for storing electronic documents, but the memory required for photos may exceed the available storage especially for the quantity of permanent photo storage required for ongoing monitoring records. 23. The Property Detail Record now includes a monitoring record.

| 1    | 🏷 Consei                                                     | vation Easement Monitoring          | New Conservation Easement Monitoring |                  |                 | Conservation Easement Monito |
|------|--------------------------------------------------------------|-------------------------------------|--------------------------------------|------------------|-----------------|------------------------------|
|      | Action                                                       | Conservation Easement Record Number | Conservation Easement Holder         | Easement Monitor | Monitoring Date | Monitoring Status            |
|      | Edit   De                                                    | CEM-2009040000                      |                                      | Ima Tester       | 4/14/2009       | Monitoring Completed         |
| 24   | 24. And Ima's Contact record also shows her monitoring work. |                                     |                                      |                  |                 |                              |
| 1.00 | -                                                            |                                     |                                      |                  |                 |                              |

| Conservation Easement Monitoring           | New Conservation Easement Monitoring |                      |                 | Conservation Easement Monitoring |
|--------------------------------------------|--------------------------------------|----------------------|-----------------|----------------------------------|
| Action Conservation Easement Record Number | Conservation Easement Holder         | Property Association | Monitoring Date | Monitoring Status                |
| Edit   Del CEM-2009040000                  |                                      | Test Wetlands        | 4/14/2009       | Monitoring Completed             |

- 25. Ima's role should also be noted within the Volunteer Skill Set of her Contact record; this organization could customize their pick list to include 'Monitoring Steward'. The organization might also want to add fields or description notes to indicate when she started volunteering in this role so that her service can be tracked for volunteer recognition. There is great flexibility here, but it is important to standardize entries and only add fields that will be actively used and accurately updated.
- 26. The stewardship chair, office manager or someone else in the organization can then send an email to Itsa to let him know trail work is needed from within his Contact record. Salesforce can be synched with email accounts for a license holder so that it becomes easy to track messages to and from Contacts.

| Activity History      | Log A Call Mail Merge Send An Email Request Update View HTML Email Status |
|-----------------------|---------------------------------------------------------------------------|
| No records to display |                                                                           |

- **27.** Also, the stewardship chair or manager can create tasks for himself or other license holders to track the follow up of property issues on his Home page.
- 28. Another area to input volunteer activity is via the blue Property Project tab. Here is an example of a 'Property Project' for the trail work as entered on the edit screen. The project name was chosen to include the property name, brief description, year and number. These naming components can be helpful in distinguishing similar projects when many projects are underway simultaneously or over time. Follow whatever naming system your organization chooses. In this case the project was considered 'Active' on the pick list of options. The description notes the purpose and estimated time of the project for participants and managers. The description can be edited when the actual time recorded. Including the time can be helpful for grant reporting or management purposes. Salesforce does not tally volunteer time, so it is helpful to include it here.

| ALESFORCE TIPS                                | HEET 5 🔨 NEW NONPROFIT TEMPL                                                                                                    | ATE     |
|-----------------------------------------------|----------------------------------------------------------------------------------------------------|---------|
| VOLUNTEER TRA                                 | CKING () RI LAND & WATER PARTI                                                                                                    | NERSHIP |
| er Contacts Accounts Properties               | Conservation Easement Monitoring Property Projects Reports Documents Dashboards R                                                     |         |
| Property Project Edit<br>New Property Project |                                                                                                    |         |
| Property Project Edit                         | Save Save & New Cancel                                                                                                    |         |
| Information                                   |                                                                                                    |         |
| Property Project Name                         | Test Wetlands Trail Work 2009-1                                                                                                    |         |
| Project Stage                                 | O Active 🛟                                                                                                    |         |
| Project Start Date                            | <pre>0 4/18/2009 [4/14/2009]</pre>                                                                                                    |         |
| Project End Date                              | [4/18/2009 [4/14/2009]     [4/14/2009]                                                                                                |         |
| Property Description                          |                                                                                                    |         |
| Project Description                           | Trim back overgrowth along trails - time estimate 6 hours for volunteers plus four additional     planning hours for project manager. |         |
|                                               | Save Save & New Cancel                                                                                                    |         |

**29.** The Property record can then be edited to link it to this project. The current Land Tracker app allows one Property Project Association per property; some organizations have adapted the app to allow multiple project associations per property and created a section within the Property screen to display all the related projects.

| Property<br>Test Wetlands                         |                             |
|---------------------------------------------------|-----------------------------|
|                                                   | Property Contacts [1]   Cor |
| Property Detail                                   | Edit Delete Clone           |
| Property Record Name Test Wetlands                |                             |
| Property Record Number 🥥 Property # 2009 - 0      | 0001                        |
| Property Batch Number                             |                             |
| Property Project Association 🕑 Test Wetlands Trai | I Work 2009-1               |
| Aquisition Type 🕑 Donation                        |                             |
| Tax Parcel                                        |                             |
| Assessed Value 📀                                  |                             |
| Appraised Value                                   |                             |

**30.** Click on the link to return Property Project screen. Volunteers for the project can be added to the project. Right now, the only volunteer is the Project Manager, Itsa. By clicking on the 'New Contact Project Association' button, he is linked to the project.

|                                                                                                    |                        |                 | Properties [1]   Contact                | ct Project Associations [0]   Notes & Attach | ments [0]                     |
|----------------------------------------------------------------------------------------------------|------------------------|-----------------|-----------------------------------------|----------------------------------------------|-------------------------------|
| roperty Project Detail                                                                                  |                        | Edit D          | Pelete                                  |                                              |                               |
| Property Project Name                                                                                   | Test Wetlands Trail Wo | ork 2009-1      |                                         |                                              |                               |
| Project Stage                                                                                           | O Active               |                 |                                         |                                              |                               |
| Project Start Date                                                                                      | 4/18/2009              |                 |                                         |                                              |                               |
| Project End Date                                                                                        | 4/18/2009              |                 |                                         |                                              |                               |
| Project Description                                                                                     | O Trim back overgrowth | along trails    | - time estimate 6 hours                 | for volunteers plus four additional planni   | ng hours for project manager. |
|                                                                                                    |                        | Edit D          | elete                                   |                                              |                               |
| Properties                                                                                              |                        |                 |                                         |                                              |                               |
| T I M M M I I I M M                                                                                     |                        |                 |                                         |                                              |                               |
| Action Bronerty Record Name                                                                             |                        | City            | State                                   | Number of Acres                              | Assessed Value                |
| Action Property Record Name                                                                             |                        | City            | State                                   | Number of Acres                              | Assessed Value C              |
| Action Property Record Name Edit   Del Test Wetlands                                                    |                        | City            | State<br>RI                             | Number of Acres                              | Assessed Value C              |
| Action Property Record Name<br>Edit   Del Test Wetlands                                                 |                        | City            | State<br>RI                             | Number of Acres<br>15.00                     | Assessed Value C              |
| Action Property Record Name<br>Edit   Del Test Wetlands                                                 |                        | City<br>New Con | State<br>RI<br>tact Project Association | Number of Acres<br>15.00                     | Assessed Value C              |
| Action Property Record Name Edit   Del Test Wetlands  ontact Project Associations No records to display |                        | City<br>New Con | State<br>RI<br>tact Project Association | Number of Acres<br>15.00                     | Assessed Value C              |
| Action Property Record Name Edit   Del Test Wetlands Dentact Project Associations No records to display |                        | City<br>New Con | State<br>RI<br>tact Project Association | Number of Acres<br>15.00                     | Assessed Value C              |

© 2009

# NEW NONPROFIT TEMPLATE

**VOLUNTEER TRACKING** 

**31.** The lookup buttons simplify linking to the Contact records. Because this edit was done via the Property Project screen within the Property record, the Property Project name was automatically supplied. The pick list of Project Roles shown below can be adapted by your organization.

| Contact Project Association Edit<br>New Contact Project Association |                                                                                                    |                        |          |  |
|---------------------------------------------------------------------|----------------------------------------------------------------------------------------------------|------------------------|----------|--|
| Contact Project Association Edit                                    | 9                                                                                                   | Save Save & New Cancel |          |  |
| Information                                                         |                                                                                                    |                        |          |  |
| Contact<br>Property Project<br>Project Role 🤞                       | Itsa Test<br>Test Wetlands Trail Work<br>✓None<br>Attorney                                          | 2009-1                 | <u> </u> |  |
| Other Description<br>Other Description                              | Conservation Partner<br>CPA<br>Member<br>Project Manager<br>Project Volunteer<br>Volunteer<br>Other |                        |          |  |
| Other Description                                                   | Member<br>Project Manager<br>Project Volunteer<br>Volunteer<br>Other                                | Save Save & New Cancel |          |  |

**32.** The saved Contact Project Association Detail record is shown below:

|     | Contact Project Association<br>CP2009-0000 |                                 |
|-----|--------------------------------------------|---------------------------------|
| Con | stack Project Accessiblian Detail          | Edit Delate                     |
| Cor | ttact Project Association Detail           | Edit Delete                     |
|     | Contact Project Association Name           | CP2009-0000                     |
|     | Contact                                    | Itsa Test                       |
|     | Property Project                           | Test Wetlands Trail Work 2009-1 |
|     | Project Role 📀                             | Project Manager                 |
|     | Other Description                          |                                 |
|     |                                            | Edit Delete                     |

**33.** The saved record will now be listed on the Property Project screen for Test Wetlands.

| Co | ntact Proj | ject Associations                | New Contact Project Association |           |                 |
|----|------------|----------------------------------|---------------------------------|-----------|-----------------|
|    | Action     | Contact Project Association Name |                                 | Contact   | Project Role    |
|    | Edit   Del | <u>CP2009-0000</u>               |                                 | Itsa Test | Project Manager |

**34.** And it will appear within Itsa's Contact record in a newly displayed section for his Contact Property Associations.

| Co | ntact Proj | ject Associations                | New Contact Project Association | Contact Pr      |
|----|------------|----------------------------------|---------------------------------|-----------------|
|    | Action     | Contact Project Association Name | Property Project                | Project Role    |
|    | Edit   Del | <u>CP2009-0000</u>               | Test Wetlands Trail Work 2009-1 | Project Manager |

**35.** When the project is completed, all the volunteers who helped can be linked to the Property Project. An attendance list can be scanned and attached to the Property Project file. For many organizations this type of recordkeeping is required for insurance purposes as well as volunteer recognition. Reports can be prepared showing participation across many projects and properties. Views can also be created to give quick reference snapshots of project and volunteer information.

© 2009

SALESFORCE TIPSHEET 5 VOLUNTEER TRACKING

NEW NONPROFIT TEMPLATE RI LAND & WATER PARTNERSHIP

ACORN NONPROFIT SOLUTIONS

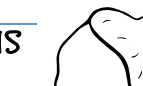

© 2009

HELEN@ACORNNPSOLUTIONS.COM